In Business Mobile, businesses can make or collect Wire and ACH payments using an existing template; one-time payments cannot be initiated in the app.

Access to the ACH/Wire menu option is based on permissions.

To send an ACH or wire:

- 1. Select ACH/Wire in the menu.
- 2. Select **Make payments** for wires or ACH disbursements; select **Collect payments** for ACH collections.
- 3. Click in the **template name** field. Select from list or type to find matches.

| 3:21 🕇                                                                                                    | al 🗢 🚳 | 3:21 <b>-7</b>                                                                                                    | .11 🗢 🚳 | 3:22 <b>-</b>                   |
|----------------------------------------------------------------------------------------------------|--------|----------------------------------------------------------------------------------------------------|---------|---------------------------------|
| Pay and Send                                                                                                    |        | Manage ACH and Wires                                                                                                    | Close   | Manage ACH and Wires Close      |
| \$ Bill Pay                                                                                                    |        | Payments                                                                                                    |         |                                 |
|                                                                                                    |        | What do you want to do?                                                                                                    |         | < <u>Goback</u><br>Make Payment |
| Manage ACH and Wires                                                                                                    |        | Make Payments                                                                                                    | >       | Huner dyment                    |
|                                                                                                    |        | Collect Payments                                                                                                    | >       | Who do you want to pay          |
|                                                                                                    |        | View Scheduled Payments                                                                                                    | >       | Enter a template name           |
| ACH and Wire Approvals                                                                                                  |        | View Approved Payments                                                                                                    | >       |                                 |
|                                                                                                    |        | View Declined/Failed Payments                                                                                                    | >       | $\backslash$                    |
|                                                                                                    |        |                                                                                                    |         |                                 |
| Businesses can view<br>scheduled, processed, and<br>declined payments here (sa<br>activity as in Business Bank<br>web). |        | <ul> <li>Why wouldn't a template show?</li> <li>If the business hasn't set up templates.</li> <li>If the user doesn't have the "Create Payments using Templates" permission for the account linked to the template.</li> <li>Templates that are pending approval.</li> </ul> |         |                                 |

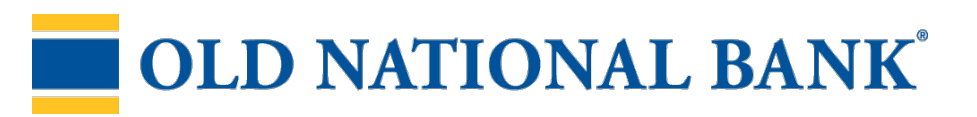

To send an ACH or wire(continued):

- 4. If desired, edit the **amounts**, **addenda**, and **Deliver On** date.
- 5. Click **Continue** to review and **Pay.** 
  - If dual approval is required, approvers get an email notice and may approve the payment in the app or in Business Banking web.

| 3:22 🕇                                      | .ıl ≎ 66                                             |  |  |  |  |
|---------------------------------------------|------------------------------------------------------|--|--|--|--|
| Manage ACH and V                            | Vires Close                                          |  |  |  |  |
| Make payments                               |                                                      |  |  |  |  |
| Test Wire Template                          |                                                      |  |  |  |  |
| Funding account                             | Checking *0800<br>Current \$3.38<br>Available \$3.38 |  |  |  |  |
| Template type                               | Domestic Wire                                        |  |  |  |  |
| Mitch Stahl<br>*2345                        | \$1.00 🖋                                             |  |  |  |  |
| 35 characters each line. (option            | al)                                                  |  |  |  |  |
| Purpose of wire<br>Test Wire                | Ø                                                    |  |  |  |  |
| Beneficiary bank JPMORGAN CHASE<br>BANK, NA |                                                      |  |  |  |  |
| Message to beneficiary bank                 |                                                      |  |  |  |  |
|                                             | 5                                                    |  |  |  |  |
| Accounts Pay and Send Transfer              | Content More                                         |  |  |  |  |

Some actions are not available in the app. Go to Business Banking web to:

- Create a new template.
- Initiate an ad hoc wire or ACH.
- Set up a repeating payment.
- Cancel a scheduled payment.
- Take action with processed payments(copy, print, reverse) or with declined /failed payments(initiate new payment, print).

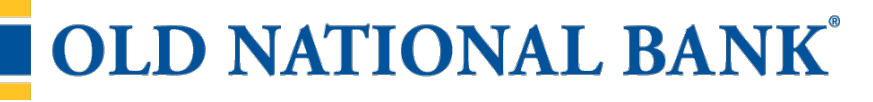